# MASARYKOVA UNIVERZITA

Přírodovědecká fakulta

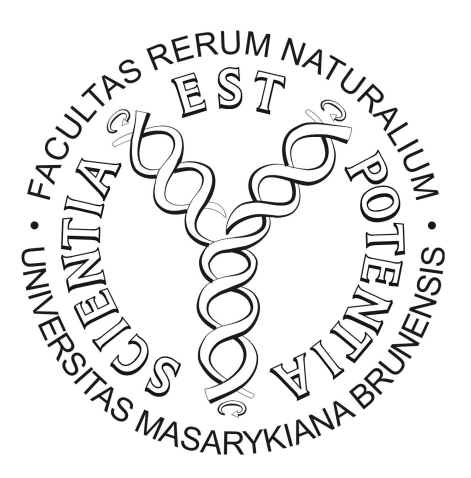

Bakalářská práce z matematiky  $% {\displaystyle \sum} {\displaystyle \sum} {$ 

# Testy z Integrálního počtu funkcí více proměnných

Brno 2008

Nela Jalová

### Prohlášení:

Prohlašuji, že jsem tuto bakalářskou práci vypracovala samostatně pod vedením RNDr. Romana Plcha, Ph.D. a uvedla v seznamu všechnu použitou literaturu.

Současně souhlasím, aby byla práce uložena v knihovně Přírodovědecké fakulty Masarykovy univerzity v Brně a popřípadě také zpřístupněna na internetových stránkách fakulty ke studijním účelům.

V Brně dne 16. května 2007

.....Nela Jalová

### Poděkování:

Ráda bych poděkovala RNDr. Romanu Plchovi, Ph.D. za vedení mé práce a za cenné připomínky a rady k ní.

Dále bych také chtěla poděkovat Mgr. Robertu Maříkovi, Ph.D. za odborné rady a za poskytnutí vzorových materiálů, Prof. D. P. Story za cenné rady a také mým přátelům, kteří vyzkoušeli mou tvorbu v praxi.

## Obsah

| 1                                                | 1 AcroT <sub>F</sub> X |                                                                                                    |           |  |  |  |
|--------------------------------------------------|------------------------|----------------------------------------------------------------------------------------------------|-----------|--|--|--|
|                                                  | Úvo                    | d                                                                                                    | 5         |  |  |  |
|                                                  | Inst                   | alace                                                                                                    | 5         |  |  |  |
| 2 Samotná tvorba testu                           |                        |                                                                                                    |           |  |  |  |
|                                                  | 1                      | Typy testů                                                                                                    | 9         |  |  |  |
|                                                  |                        | 1.1 oQuestion $\ldots$ $\ldots$ $\ldots$ $\ldots$ $\ldots$ $\ldots$ $\ldots$ $\ldots$ $\ldots$ $\ldots$                           | 9         |  |  |  |
|                                                  |                        | 1.2 shortquiz $\ldots$ $\ldots$ $\ldots$ $\ldots$ $\ldots$ $\ldots$ $\ldots$ $\ldots$ $\ldots$ $\ldots$                           | 9         |  |  |  |
|                                                  |                        | 1.3 quiz                                                                                                    | 10        |  |  |  |
|                                                  | 2                      | Formy a typy odpovědi                                                                                                    | 10        |  |  |  |
|                                                  |                        | 2.1 answers                                                                                                    | 11        |  |  |  |
|                                                  |                        | 2.2 manswers                                                                                                    | 11        |  |  |  |
|                                                  |                        | 2.3 RespBoxTxt                                                                                                    | 12        |  |  |  |
|                                                  |                        | 2.4 RespBoxMath                                                                                                    | 13        |  |  |  |
| 3                                                | Vzh                    | nled testu                                                                                                    | 15        |  |  |  |
|                                                  | 1                      | Název testu                                                                                                    | 15        |  |  |  |
|                                                  | 2                      | Oprava testu                                                                                                    | 15        |  |  |  |
|                                                  | 3                      | Detaily vzhledu testu                                                                                                    | 18        |  |  |  |
| 4                                                | Tes                    | ty vytvořené pomocí systému AcroTFX                                                                                               | 20        |  |  |  |
|                                                  | Zápi                   | is matematiky v testech                                                                                                    | $20^{-1}$ |  |  |  |
|                                                  | 1                      | Dvojný a dvojnásobný integrál                                                                                                    | 21        |  |  |  |
|                                                  |                        | $1.1  \text{Test } 1 \dots \dots \dots \dots \dots \dots \dots \dots \dots \dots \dots \dots \dots \dots \dots \dots \dots \dots$ | 21        |  |  |  |
|                                                  |                        | 1.2 Test 2                                                                                                    | 23        |  |  |  |
|                                                  |                        | 1.3 Test 3                                                                                                    | 25        |  |  |  |
|                                                  |                        | 1.4 Test 4                                                                                                    | 30        |  |  |  |
|                                                  | 2                      | Trojný a trojnásobný integrál                                                                                                    | 32        |  |  |  |
|                                                  |                        | 2.1 Test 1                                                                                                    | 32        |  |  |  |
|                                                  |                        | 2.2 Test 2                                                                                                    | 34        |  |  |  |
|                                                  |                        | 2.3 Test 3                                                                                                    | 36        |  |  |  |
| Závěr 38                                         |                        |                                                                                                    |           |  |  |  |
| Seznam použité literatury a internetových odkazů |                        |                                                                                                    |           |  |  |  |

# Kapitola 1

# AcroTEX

### Úvod

AcroTEX eDucation Bundle je kolekce IATEXových maker, příkladů použití a dokumentačních souborů. Jedná se o volně šířený produkt na podporu vzdělávání, který umožňuje tvorbu prezentací a hypertextových testů v pdf formátu a jejich široké využití nejen ve vzdělávání.

S rozvojem počítačů a počítačové techniky jsou větší nároky kladeny i na tvorbu učebních a vzdělávacích materiálů. AcroTEX eDucation Bundle umožňuje nejen učitelům rozšířit možnosti tvorby výukových materiálů v elektronické podobě. Výuka předmětů s využitím počítačů a počítačové techniky je nedílnou součástí dnešního vzdělávání.

Náplní této práce je tvorba a popis vytváření testů pomocí maker AcroT<sub>E</sub>Xu. Protože se jedná o rozšiřující balíčky systému I<sup>A</sup>T<sub>E</sub>X, předpokládá se základní znalost tohoto systému, která nebude dále v textu popisována.

Pro čtení vytvořených dokumentů v pdf formátu je třeba mít nainstalován program Adobe Reader, který je zdarma šířený stejně jako celá kolekce AcroT<sub>E</sub>Xových maker. Všechny informace o balíku AcroT<sub>E</sub>X eDucation Bundle jsou dostupné na oficiální internetové adrese http://www.AcroTeX.net. Zde je možné si jej stáhnout i s podrobným manuálem a vzorovými příklady.

AcroT<sub>E</sub>X podporuje tři způsoby tvorby pdf dokumentů: pdftex, dvipdfm a dvipsone nebo dvips. V posledním případě k tvorbě funkčního pdf dokumentu musíme použít komerční program Adobe Acrobat Distiller, nikoliv příkaz ps2pdf. V této práci je použit pdftex.

### Instalace

Stažený balík acrotex.zip obsahuje instalační soubor acrotex.ins, kterým nainstalujeme celou distribuci. Navíc také obsahuje soubory web.dtx, web.ins, exerquiz.dtx a instalační soubory pro každý z těchto balíčků.

- 1. Rozbalíme stažený soubor acrotex.zip. Všechny rozbalené soubory umístíme do libovolného adresáře.
- 2. V takto vytvořeném adresáři nalezneme soubor acrotex.ins a přeložíme jej systémem LATEX. Po přeložení se vytvoří soubory s extenzemi .def, .sty a soubor acrotex.log.

- 3. Všechny soubory nakopírujeme do adresářové struktury, která je prohledávána systémem  $IAT_EX$ . V systému Windows při použití TeXLive2007 může cesta pro umístění souborů vypadat například takto C:\TeXLive2007\texmf-dist\tex\acrotex.
- 4. Nakonec obnovíme databázi balíčků. Můžeme využít TeX Live Manager (Správa instalace - Obnov databázi) nebo příkaz texhash z příkazové řádky.

Správnost instalace ověříme přeložením vzorového příkladu webeqtst.tex, který je součástí distribuce AcroT<sub>E</sub>X eDucation Bundle (adresář examples).

# Kapitola 2

# Samotná tvorba testu

Celý test je uzavřen do klasické IAT<sub>E</sub>Xové struktury. Každý IAT<sub>E</sub>Xový dokument musí obsahovat preambuli a tělo, stejně tak je to i v případě vytváření testů pomocí AcroT<sub>E</sub>Xu. Preambule obsahuje navíc příkazy, které specifikují tvorbu a vzhled samotného testu.

V preambuli zdrojového dokumentu webeqtst.tex jsou takto vypadající první čtyři řádky:

\documentclass{article}
\usepackage{amsmath}
\usepackage[dvipdfm,tight,designi]{web}
\usepackage{exerquiz}

Ve třetím řádku změníme typ překladu na pdftex (dvipsone, dvips nebo dvipdfm). Pokud instalace proběhla v pořádku dostaneme plně funkční pdf dokument.

Z prvních řádků každého zdrojového dokumentu vytvářeného pomocí systému AcroTEX vidíme, že jsou zde používány speciální AcroTEXové balíčky web (upravuje vzhled dokumentu) a exerquiz (slouží pro snadné vytvoření interaktivních testů a cvičení).

Načtením balíčku web zásadně změníme vzhled dokumentu. V tomto balíčku je předdefinován vzhled tak, aby výsledné dokumenty byly poutavé, interaktivní a vhodné pro použití na internetu. Nastavení vzhledu je určeno pro třídu dokumentu article a vytvořené dokumenty pomocí systému AcroTEX nejsou primárně určeny pro tisk. V rámci volitelného parametru tohoto balíčku zadáváme nejen typ překladu, ale také další volby pro vytvoření dokumentu podle našich představ. Dále jsou popsány některé volby, které můžeme použít. Kompletní přehled najdeme v [1].

Pokud vytvoříme test na více stran je pro snadnější "pohyb" v něm vhodné použít navigačního panelu. Tento panel bude umístěn na každou stranu a umožňuje posun o stranu vpřed i vzad nebo rychlý přesun na konec či začátek testu. Pro vytvoření panelu použijeme volitelný parametr navibar v preambuli načítaného balíčku web. Příkaz může vypadat takto: \usepackage[pdftex,czech,navibar]{web}. Panel předdefinovaný parametrem navibar je možno upravovat a vytvořit si vlastní sestavu tlačítek. Syntaxe těchto změn už ale patří do hlubších znalostí systému AcroTEX a nebude zde popisována.

Dalším volitelným parametrem balíčku web je formát stránky na které bude test zobrazen. Můžeme volit z následujících možností designi, designii, designii, designiv, designv. Ve svých testech jsem použila volbu designiii a je na každém tvůrci si jednotlivé možnosti vyzkoušet a vybrat si pro vlastní tvorbu ten ideální. Příkaz tedy může vypadat např. takto: \usepackage[designiii,pdftex,czech,navibar]{web}. Dále také zadáme do preambule IATEXové balíčky pro sazbu matematiky a matematických symbolů:

# \usepackage{amsmath} \usepackage{amsfonts} \usepackage{amssymb}

V těle dokumentu používáme současně LATEXové i AcroTEXové příkazy. Jejich příslušnost není nutné odlišovat, příkazy se mohou různě prolínat.

V následujícím textu je popsána syntaxe příkazů, které jsem použila k tvorbě testů uvedených v kapitole 4. Jsou zde rozebrány zejména povinné a některé volitelné parametry použitých příkazů. Detailní popis všech AcroT<sub>E</sub>Xových příkazů lze nalézt v návodu [1].

Pro tvorbu testů v prostředí quiz (viz strana 10) je vhodné zadat do preambule příkazy:

### \useBeginQuizButton \useEndQuizButton

V tomto prostředí musíme test zahájit a zakončit kliknutím na odkaz (tlačítko) "Zacatek testu" a "Konec testu" nebo v anglické přednastavené volbě na "Begin quiz" a "End quiz" (netýká se prostředí shortquiz a oQuestion - viz strana 9). Pokud v preambuli chybí tyto příkazy, funkce testu není ovlivněna, ale začátek a konec testu nebude zvýrazněn použitím tlačítek. U obou příkazů je možné použít volitelné parametry pro vzhled tlačítka. Lze nastavit různé barvy a text, který se na tlačítku vypíše. Při změně textu ale není možné použít českou diakritiku (viz kapitola 3).

#### 1. Samotný test...

Pokud chceme u každé otázky vypsat jakým počtem bodů je ohodnocena, zadáme do preambule příkaz: \PTsHook. Do povinného parametru tohoto příkazu zadáme makro \eqPTs, které se odvolává na hodnotu zadanou jako povinný parametr u příkazu \PTs (udává bodové ohodnocení zadané u jednotlivých otázek v testu). Např.: \item\PTs{2} Otázka. Příkazem \PTs{2} nastavíme bodové ohodnocení otázky na 2 body a tato hodnota se také prostřednictvím makra \eqPTs vypíše u zadání otázky. Dále také můžeme zadat do povinného parametru příkazu \PTsHook příkaz \text{b.}, kterým nastavíme jaký text se bude k počtu bodů vypisovat (implicitně je opět nastaven anglický text). Oba příkazy je nutné umístit do matematického prostředí **\$**. Povinný parametr je možné uzavřít do kulatých závorek do nichž se vypíše konkrétní hodnota. Příkaz vypadá tedy takto: \PTsHook{(\$\eqPTs\text{b.}})}.

Výsledkem je:

Kvíz.

1. (2b.) Zadání otázky...

Výše popsaný příkaz zadaný do preambule nemá žádný vliv na určování počtu bodů u jednotlivých otázek. Je určen pouze pro zobrazení bodů. Pokud chceme měnit bodové ohodnocení pracujeme vždy s příkazem \PTs. V případě že u otázky nepoužijeme tento příkaz, je za správné zodpovězení počítán 1 bod.

V těle dokumentu využíváme prostředí pro tvorbu jednotlivých typů testů a otázek. Syntaxe prostředí je uváděna pro verzi AcroT<sub>E</sub>Xu 6.05.

### 1. Typy testů

### 1.1. oQuestion

Prostředí oQuestion je jednoduché prostředí vhodné pro krátké testové otázky. Každý příklad či otázku lze vyplňovat jednotlivě, není zde potřeba klikat na tlačítko pro začátek a konec testu. Do tohoto prostředí je vždy uzavřena jedna otázka. Pro odpověď využíváme matematické nebo textové pole (viz strana 12 a 13). Syntaxe tohoto prostředí je následující:

\begin{oQuestion}{název testu}
Otázka s otevřenou odpovědí.
\end{oQuestion}

Příkladem je:

```
\begin{oQuestion}{sine1}
  $\dfrac{\mathrm{d}}{\dx} \sin^2(x) =
  \RespBoxMath{2*sin(x)*cos(x)}{4}{.0001}{[0,1]}$
  \end{oQuestion}
```

Výsledek použití prostředí oQuestion:

```
\frac{\mathrm{d}}{\mathrm{d}x}\sin^2(x) =
```

### 1.2. shortquiz

Prostředí **shortquiz** je určeno pro tvorbu krátkých, jednoduchých kvizů. Celý kviz je uzavřen mezi příkazy:

### \begin{shortquiz}

...
\end{shortquiz}

U tohoto prostředí již máme možnost v rámci jednoho kvizu zadat několik otázek prostřednictvím výčtového prostředí questions a příkazu \item. Toto prostředí nemá povinný parametr v podobě názvu testu.

```
\begin{questions}
  \item ...
\end{questions}
```

Krátký kviz může vypadat např. takto:

### Kvíz.

| 1. | Je číslo 5 sudé?           |        |
|----|----------------------------|--------|
|    | (a) Ano                    | (b) Ne |
|    | (c) Není možné rozhodnout. |        |
| 2. | Je číslo 3 sudé?           |        |
|    | (a) Ano                    | (b) Ne |
|    | (c) Není možné rozhodnout. |        |

### 1.3. quiz

Quiz je prostředí pro vytváření testů a testových otázek. Test je nutné zahajovat kliknutím na začátek testu a ukončovat ho kliknutím na konec testu (načtení potřebných příkazů pro vytvoření tlačítek viz úvod kapitoly 2). Pokud tak neučiníme jsme upozorněni samotným prohlížečem.

Celý test je uzavřen mezi příkazy:

### \begin{quiz}{název testu}

#### ... ∖end{quiz}

Název testu je povinným parametrem a musí být v rámci jednoho dokumentu jedinečný. V rámci jednoho testu můžeme zadat libovolný počet otázek, stejně jako v případě prostředí shortquiz, prostřednictvím výčtového prostředí questions a příkazu \item.

```
\begin{quiz}{test1}
 \begin{questions}
 \item\PTs{2}
```

. . .

```
\end{questions}
\end{quiz}
```

Příklad použití prostředí quiz:

- 1. (2b.) Do jakých souřadnic budeme transformovat trojný integrál při odvození objemu koule?
  - (a) válcových
- (b) sférických
- (d) záleží na poloměru koule

**2.** (2b.) Změní se hodnota dvojnásobného integrálu  $\int_0^3 \left( \int_1^2 x^2 y \, dy \right) dx$  pokud zaměníme pořadí integrace?

(a) ano

(c) polárních

- (b) nelze jednoznačně rozhodnout
- (c) záleží na sudosti (lichosti) funkce (d) ne

### 2. Formy a typy odpovědi

U všech výše zmíněných typů testů a testovacích otázek máme možnost volit typ, nebo formu odpovědi. U prostředí oQuestion jsme omezeni pouze na pole pro textovou či matematickou odpověď. U prostředí shortquiz, quiz máme již více možností. Můžeme použít nabídku několika možných odpovědí z nichž je buď jedna nebo více správných a nebo můžeme také použít oba typy doplňovacích polí.

Při použití výčtu vpisujeme odpovědi mezi příkazy \bChoices a \eChoices. Každou jednotlivou odpověď navíc uzavřeme mezi \Ans a \eAns. Správná odpověď je označena příkazem  $\Lambda ns{1}$  a nesprávná odpověď  $\Lambda ns{0}$ . Celá tato struktura musí být navíc uzavřena do jednoho z níže popsaných prostředí.

Můžeme zde využít příkaz \PTs{2} (načtení potřebných příkazů viz úvod kapitoly 2), který udává počet bodů za správné zodpovězení otázky. Autor testu má tedy možnost obodovat každou otázku jinou hodnotou a rozlišit tak náročnost jednotlivých otázek. Tato volba souvisí také s volitelným parametrem u příkazu \Ans[2]{1}. Volitelný parametr [2] udává počet bodů za označení této možnosti.

Pokud vytváříme test s nabídkou možných odpovědí, můžeme si zvolit jakou formou se bude výčet zobrazovat a jaký symbol se použije při jeho označení. Přednastavenou volbou pro výčet odpovědí je formát a), b), c) .... Způsob výčtu můžeme změnit použitím příkazu \useForms. Všechny následující výčty se z písmen změní na čtverečky. Pokud chceme opět vrátit implicitní volbu, použijeme příkaz \useLinks. Způsob výčtu odpovědí je možno v rámci jednoho testu libovolně měnit.

```
\begin{quiz}{ukazka1}
\begin{questions}
   \item \PTs{2} Zadání otázky...
   \begin{answers}{2}
    \bChoices
    \Ans[0]{0} špatnĕ\eAns
    \Ans[0]{0} špatnĕ\eAns
    \Ans[0]{0} špatnĕ\eAns
    \eChoices
    \end{answers}
\end{questions}
\end{quiz}
```

### 2.1. answers

Pokud použijeme prostředí **answers** (pro výčet odpovědí u jednotlivých otázek) dostáváme typ otázky u které je právě jedna odpověď správná. Ve výčtu tedy pouze jednou použijeme příkaz **Ans{1**}.

Povinným parametrem prostředí **answers** určíme kolik odpovědí se vypíše na jeden řádek. Pro lepší přehlednost výsledného testu je vhodné nastavit volbu na hodnotu 2 příkazem **\begin{answers}{2}**.

#### 2.2. manswers

Použijeme-li prostředí manswers dostaneme otázku, ve které může být více odpovědí správných. Můžeme tedy zadat libovolný počet příkazů \Ans{1} ve výčtu odpovědí. Parametry a syntaxe takto vytvářených otázek je jinak stejná jako v případě použití prostředí answers.

```
\begin{quiz}{pokus2}
\useForms
\begin{questions}
\item\PTs{4} Vztah mezi kartézskými a cylindrickými souřadnicemi je dán rovnicemi:
\begin{manswers}{2}
\rowsep{5pt}
\bChoices
```

```
\Ans[-1]{0} $ x=\rho\cos\varphi$, $y=\rho\sin\varphi$, $z=\varphi $ \eAns
\Ans[-1]{0} $ x=r\cos\varphi$, $y=r\sin\varphi$, $ z=\varphi $ \eAns
\Ans[2]{1} $ x=r\cos\varphi$, $ y=r\sin\varphi$, $ z=z $ \eAns
\Ans[2]{1} $ x=\rho\cos\varphi$, $y=\rho\sin\varphi$, $z=z $ \eAns
\eChoices
\end{manswers}
\end{questions}
\end{quiz}
```

Ve výčtu odpovědí jsou označeny ve zdrojovém dokumentu dvě otázky jako správné (povinný parametr je nastaven na hodnotu 1) a to konkrétně zápisem \Ans[2]{1}. U špatných odpovědí je nastaven volitelný parametr na hodnotu -1 (\Ans[-1]{0}). Za označení špatné odpovědi se tedy odečte jeden bod.

Výsledek použití manswers v prostředí quiz vypadá takto:

1. (4b.) Vztah mezi kartézskými a cylindrickými souřadnicemi je dán rovnicemi:

| $x = \rho \cos \varphi, \ y = \rho \sin \varphi, \ z = \varphi$ | $x = r \cos \varphi, \ y = r \sin \varphi, \ z = \varphi$ |
|-----------------------------------------------------------------|-----------------------------------------------------------|
| $x = r \cos \varphi,  y = r \sin \varphi,  z = z$               | $x = \rho \cos \varphi, \ y = \rho \sin \varphi, \ z = z$ |

### 2.3. RespBoxTxt

Příkazem \RespBoxTxt vytvoříme pole pro textovou odpověď. Použití tohoto pole může vypadat např. takto:

Otázka je zadána klasicky, příkazem \item. Pro vytvoření pole pro odpověď použijeme příkaz \RespBoxTxt. Příkaz má několik parametrů.

První povinný parametr udává, jak se text vepsaný autorem i uživatelem bude filtrovat, upravovat. Lze ho nastavit na hodnoty -1, 0, 1 a 2. Zvolíme-li -1 text se nebude filtrovat, volba 0 upraví všechna písmena na malá a zároveň odstraní mezery a nepísmenné znaky, volba 1 převede všechna písmena na malá a odstraní mezery, volba 2 odstraní mezery.

Druhý povinný parametr nastavuje jak se bude uživatelova odpověď porovnávat s odpovědí autora. Při volbě 0 je uživatelova odpověď označena za správnou jen při absolutní shodě. Jestliže zvolíme 1 je odpověď označena za správnou pokud je "podmnožinou" autorových řešení.

Třetí povinný parametr udává počet správných odpovědí, které jsou autorem definovány ve výčtu. Slovní odpověď nemusí být vždy jednoznačná, a proto za třetím povinným parametrem následuje výčet autorových odpovědí, které považuje za korektní. Odpověď, která se vypíše do políčka se správnou odpovědí, nastavíme jako povinný parametr příkazu: \CorrAnsButton.

Ve výčtu správných odpovědí může autor použít i slova obsahující písmena s českou diakritikou, to ale zatím není možné u příkazu \CorrAnsButton. Je-li v následující ukázce do pole vepsána odpověď Fubini, je označena za správnou a to i přesto, že chybí v autorově výčtu. Tuto funkci umožňuje právě první parametr, který je nastaven na hodnotu 0.

Použití tohoto pole např. v prostředí quiz je:

 (4b.) Uveďte jméno autora, který formuloval větu pojednávající o převedení vícerozměrného integrálu na integrál vícenásobný.

Správná odpověď:

#### 2.4. RespBoxMath

Příkazem \RespBoxMath, který umístíme do matematického prostředí, vytvoříme pole pro odpověď v matematickém zápise.

Příklad syntaxe zdrojového kódu:

```
\begin{oQuestion}{kviz}
```

```
$\dfrac{\partial}{\partial y} {4 x^2 y^3 }
    = \RespBoxMath{12*x^2*y^2}(xy){4}{.0001}{[0,1]x[0,1]}$
\end{oQuestion}
```

Výsledkem příkladu, zapisovaného do takto vytvořeného pole, může být konkrétní číslo či funkce několika proměnných x, y, z, ... (malá písmena latinky). Velice podstatné je zde správné nastavení povinných parametrů, které určují jakým způsobem se bude ověřovat správnost odpovědi. V případě, že výsledkem je celé číslo, pole může být vytvořeno i příkazem **\RespBoxTxt**. Je-li výsledkem funkce nebo např. číslo ve tvaru zlomku použijeme příkaz **\RespBoxMath**.

První povinný parametr udává správný výsledek.

Volitelný parametr (xy) specifikuje v jakých proměnných je výsledek zadán. Tento parametr byl v testech využit při zadávání výsledků s číslem  $\pi$  nebo s parametrem a. Např.:  $\$  RespBoxMath{4\*pi}(pi){3}{.0001}{[0,1]}

Druhý povinný parametr nastavuje počet bodů ve kterých se bude výsledek porovnávat s uživatelovým. Nejčastěji volíme 3 nebo 4 body. Tento počet by měl být dostačující pro ověření správnosti výsledku.

Třetí povinný parametr určuje odchylku při porovnání autorovy a uživatelovy odpovědi. Porovnání se provádí spočítáním hodnot v několika bodech (viz povinný parametr 2), jak u autorovy odpovědi, tak u uživatelovy odpovědi. Obě hodnoty příslušné ke stejnému bodu jsou porovnány. Výsledek je označen za správný, jestliže odchylka u všech dvojic spadá do nastaveného intervalu.

Čtvrtý povinný parametr udává interval, ve kterém se bude řešení ověřovat. Je-li funkce např. dvou proměnných udáváme do parametru dva intervaly oddělené znakem x (např.: [0,1]x[0,1]).

Návod pro zápis matematiky do pole vytvořeného příkazem \RespBoxMath je uveden na straně 20.

V případě, že chceme povolit v testu (při zapisování výsledků) u násobení dvě varianty (\* nebo nic), musíme do preambule načíst knihovnu dljslib.

Výsledek použití matematického pole (např. v prostředí oQuestion) vypadá takto:

 $\frac{\mathrm{d}}{\mathrm{d}y}4x^2y^3 =$ 

# Kapitola 3

# Vzhled testu

### 1. Název testu

Pokud chceme ještě před začátkem testu zdůraznit počet dosažitelných bodů, nebo nějakou další informaci, použijeme příkaz \showCreditMarkup{informace}. Tento příkaz umístí požadované sdělení ještě před začátek testu.

Vytváříme-li větší databázi testů je vhodné si jednotlivé testy pojmenovat. I tuto volbu systém AcroT<sub>E</sub>X umožňuje. Příkazem \titleQuiz{název} přiřadíme testu název, který se umístí vedle tlačítka začátku testu.

Příkladem použití je např. tento zdrojový kód:

```
\showCreditMarkup{V otázkách zaškrtávacího typu zvolte právě jednu z možností.}
\titleQuiz{Test 2}
  \begin{quiz}{ukazka2}
   \begin{questions}
   \item Samotný test...
   \end{questions}
```

\end{quiz}

Ve výsledku dostáváme: V otázkách zaškrtávacího typu zvolte právě jednu z možností.

#### Test 2

1. Samotný test...

### 2. Oprava testu

Výhodou testů vytvořených pomocí AcroTEXu je nenáročnost při opravování. Pokud je při tvorbě testu zachována správná syntaxe pro tvoření odpovědí (\Ans{1} pro označení správné odpovědi, \Ans{0} v opačném případě), stačí načíst vhodné příkazy a uživatel si může test opravit a vyhodnotit sám. Za tlačítko konce testu je možné umístit hned několik příkazů pro kontrolu správnosti odpovědí a vyhodnocení testu.

Pokud chceme vyhodnotit počet správných otázek z celkového počtu, zadáme za konec testu příkaz \ScoreField{název\_testu}. Název se musí shodovat s názvem našeho testu zadaného na začátku prostředí (\begin{quiz}{název\_testu}), nesmí obsahovat mezery a musí být v rámci jednoho dokumentu jedinečný. Podobně jako v níže popsaných příkazech \PointsField, \PercentField a \eqButton můžeme nahradit název\_testu makrem \currQuiz, které se odvolává na název aktuálního testu (\ScoreField\currQuiz).

Pro spočítání jednotlivých bodů zadáme za konec testu příkaz \PointsField\currQuiz. Nastavíme-li různé bodové hodnoty u otázek, má toto pole větší validitu než pole pro počet správných otázek. Po ukončení testu se zobrazí dosažený počet bodů z celkového počtu a odrazí se zde náročnost jednotlivých otázek.

Na konec můžeme také umístit pole pro určení procentuální úspěšnosti a to příkazem **\PercentField\currQuiz**. Procenta se počítají z bodového ohodnocení, nikoli ze správnosti otázek.

Pro přehlednost výše popsaných polí je vhodné ke každému z nich připsat komentář. Např. s těmito vysvětlivkami:

```
Počet správně zodpovězených otázek: \ScoreField\currQuiz
Získané body: \PointsField\currQuiz
Procento úspěšnosti: \PercentField\currQuiz
```

Samotné opravení testu se provede kliknutím na tlačítko vytvořené příkazem \eqButton\currQuiz. Po stisknutí se celý test opraví, zeleně se označí správně zodpovězené odpovědi a červeně se zvýrazní odpovědi chybné.

V následujícím krátkém testu jsou na konci použity výše popsané příkazy.

```
\begin{quiz}{test2}
\begin{questions}
\item\PTs{3} Je číslo 4 sudé?
 \begin{answers}{3}
  \bChoices
     \Lambda [3]{1} Ano eAns
     \Lambda ns[0]{0} Ne eAns
     \Ans[0]{0} Není možné rozhodnout.\eAns
  \eChoices
 \end{answers}
\item\PTs{4} Je číslo 5 sudé?
 \begin{answers}{3}
  \bChoices
     \Lambda ns[0]{0} Ano eAns
     \Lambda ns[4]{1} Ne eAns
     \Ans[0]{0} Není možné rozhodnout.\eAns
  \eChoices
 \end{answers}
\end{questions}
\end{quiz}
\noindent
Počet správně zodpovězených otázek: \ScoreField\currQuiz\\
Získané body: \PointsField\currQuiz \\
Procento úspěšnosti: \PercentField\currQuiz\\
\eqButton[\CA{Výsledky}]\currQuiz
```

Parametr \CA je popsán na straně 18. Výsledkem je:

| 1. | (3b.) Je číslo 4 sudé? |        |                            |
|----|------------------------|--------|----------------------------|
|    | (a) Ano                | (b) Ne | (c) Není možné rozhodnout. |
| 2. | (4b.) Je číslo 5 sudé? |        |                            |
|    | (a) Ano                | (b) Ne | (c) Není možné rozhodnout. |

Počet správně zodpovězených otázek:

Získané body:

Procento úspěšnosti:

Pokud v testu využíváme pole pro vypsání odpovědi použijeme také příkaz **AnswerField \currQuiz**. Jestliže se pole objevuje na více stranách našeho testu je vhodné tento příkaz použít na každé takové straně. Při zjišťování správného výsledku se po stisknutí tlačítka (vytvoří se za políčkem pro odpověď při opravě testu) nemusíme vracet neustále zpět.

Ve zdrojovém kódu uvedeném níže vidíme použití pole \AnswerField i s jeho zarovnáním.

```
\showCreditMarkup{Vypočítejte:}
\begin{quiz}{test3}
\begin{questions}
\everymath{\displaystyle}
    \item\PTs{2} $ \int _{0}^3 \left(\int_{1}^2 x^{2}y \,\dy \,\right)\dx$=
    $ \RespBoxMath{27/2}{3}{.0001}{[0,1]}$\CorrAnsButton[\CA{0dpoved}]{27/2}
\begin{flushright}
Správná odpověď: \AnswerField\currQuiz
\end{flushright}
    \end{questions}
\end{quiz}
\eqButton[\CA{Výsledky}]\currQuiz
```

Dostáváme test ve kterém je použito pole pro ověření správnosti vepsaného výsledku: Vypočítejte:

**1.** (2b.) 
$$\int_0^3 \left( \int_1^2 x^2 y \, \mathrm{d}y \right) \mathrm{d}x =$$

Správná odpověď:

### 3. Detaily vzhledu testu

Další změnou může být změna symbolu pro označení odpovědi příkazem \symbolchoice. Povinný parametr volíme z následujících možností: circle, cross, diamond, square, a star. Implicitně je nastavena volba check.

U příkazů vytvářejících tlačítko či pole můžeme nastavit jejich vzhled. Příkaz může vypadat takto:\useBeginQuizButton[\BC{0 0 1}\textColor{0 0 1 rg}\CA{Zacatek testu}].

Syntaxe je u všech příkazů pro tlačítka a pole stejná. Volitelný parametr \BC zadává barvu rámečku tlačítka, \textColor nastavuje barvu písma a volbou \CA můžeme měnit text tlačítka (v této verzi AcroTFXu nelze použít českou diakritiku při změně textu tlačítka).

V následujícím zdrojovém dokumentu je použit příkaz pro změnu výčtu, příkaz pro změnu označení odpovědi a je zde ukázán příklad použití volitelných parametrů, které nastavují barvy a text popisu.

```
\begin{quiz}{test4}
 \begin{questions}
\everymath{\displaystyle}
\useForms
\symbolchoice{star}
  \item\PTs{3} Je číslo 4 sudé?
 \begin{answers}{3}
  \bChoices
     \Lambda ns[3]{1} Ano eAns
     \Lambda ns[0]{0} Ne eAns
     \Ans[0]{0} Není možné rozhodnout.\eAns
  \eChoices
 \end{answers}
  \item\PTs{2} $ \int _{0}^3 \left( \int_{1}^2 x^{2}y \, \dy \,\right) \dx $ =
   $\RespBoxMath{27/2}{3}{.0001}{[0,1]}$\CorrAnsButton[\BC{0 1 1}\CA{0dpoved}]{27/2}
\begin{flushright}
Správná odpověď: \AnswerField[\BC{0 1 1}]\currQuiz
\end{flushright}
 \end{questions}
\left\{ quiz \right\} \right\}
Počet správně zodpovězených otázek: \ScoreField[\BC{0 0 1}]{test4}\\
Získané body: \PointsField[\BC{0 1 0}]\currQuiz \\
Procento úspěšnosti: \PercentField[\BC{1 0 1}]\currQuiz
\eqButton[\BC{1 0 0}\CA{Výsledky}]\currQuiz
```

Výsledkem může být i takto barevný test:

1. (3b.) Je číslo 4 sudé?

Ano

Ne

**2.** (2b.) 
$$\int_0^3 \left( \int_1^2 x^2 y \, \mathrm{d}y \right) \mathrm{d}x =$$

Není možné rozhodnout.

Správná odpověď:

### KAPITOLA 3. VZHLED TESTU

Počet správně zodpovězených otázek:

Získané body:

Procento úspěšnosti:

# Kapitola 4

# Testy vytvořené pomocí systému AcroT<sub>E</sub>X

### Zápis matematiky v testech

- základní matematické operace zapisujeme takto: + sčítání (př.: x+1), – odčítání (př.: x–1), \* nebo nic násobení (př.: 3\*x nebo 3x pro 3x) a / dělení a zlomky (př.: 1/x pro  $\frac{1}{x}$ )
- pro zapsání mocniny využijeme symbol ^ a exponent uzavřeme do libovolných závorek závorek (př.: x^(2) pro  $x^2$ )
- pořadí operací zapisujeme uzavřením jednotlivých operací do závorek, je možné používat i hranaté nebo složené závorky (př.:  $(sin(x))^{(2)}$  pro  $(sin(x))^{2}$ )
- odmocninu zapíšeme pomocí sqrt a odmocněnec umístíme do závorek (př.: sqrt(x) pro  $\sqrt{x}$ ); pro odmocninu můžeme také použít zápis mocniny (př.: x^(1/3) pro  $\sqrt[3]{x}$ )
- základní funkce zapisujeme takto: sin(x), cos(x), tan(x), cot(x), sec(x), csc(x), asin(x), acos(x), atan(x), ln(x)
- exponenciální funkci e $^x$ zapisujeme <br/>  $\mathtt{exp(x)}$ nebo $\mathtt{e^x}$
- pokud je součástí výsledku číslo  $\pi$  zapisujeme ho s příslušnou operací jako pi (př.: 6\*pi pro  $6\pi$  nebo 6+pi pro  $6 + \pi$ )
- absolutní hodnotu zapisujeme abs() nebo pomocí | | (př. abs(x) nebo | x | pro |x|)

# 1. Dvojný a dvojnásobný integrál

### 1.1. Test 1

Vypočtěte následující dvojnásobné a dvojné integrály:

Test 1  
1. (2b.) 
$$\int_{0}^{3} \left( \int_{1}^{2} x^{2}y \, dy \right) dx =$$
  
2. (2b.)  $\int_{0}^{2} \left( \int_{0}^{1} (x^{2} + 2y) \, dx \right) dy =$   
3. (2b.)  $\int_{0}^{2} \left( \int_{0}^{1} (x^{2} + y^{3}) \, dy \right) dx =$   
4. (2b.)  $\int_{0}^{4} \left( \int_{0}^{\sqrt{x}} dy \right) dx =$   
5. (2b.)  $\int_{1}^{4} \left( \int_{-2}^{3} x^{2}y \, dy \right) dx =$   
6. (2b.)  $\int_{1}^{2} \left( \int_{0}^{\frac{\pi}{2}} x \sin y \, dy \right) dx =$   
7. (2b.)  $\int_{0}^{\pi} \left( \int_{-\frac{\pi}{2}}^{\frac{\pi}{2}} \sin x \cos y \, dy \right) dx =$   
8. (3b.)  $\iint_{\Omega} dxdy$ , je-li oblast  $\Omega$  trojúhelník určený body  $A = [0,0], B = [0,2], C = [2,0],$ 

**9.** (3b.) 
$$\iint_{\Omega} dxdy$$
, je-li oblast  $\Omega$  určena křivkami:  $x + y = 1, x + y = 2, y = \frac{1}{2}x, y = 2x$ ,

**10.** (3b.) 
$$\iint_{\Omega} dx dy$$
, je-li oblast  $\Omega$  určena křivkami:  $y = x^2, y = 4 - x^2$ ,

**11.** (3b.) 
$$\iint_{\Omega} (x^2 + y) \, \mathrm{d}x \mathrm{d}y$$
, je-li oblast  $\Omega$  určena křivkami:  $y = x^2, y^2 = x$ ,

**12.** (3b.) 
$$\iint_{\Omega} (x - y) \, \mathrm{d}x \mathrm{d}y$$
, je-li oblast  $\Omega$  určena křivkami:  $y = 0, y = x, x + y = 2$ ,

Správná odpověď:

**13.** (3b.)  $\iint_{\Omega} \left(\frac{y}{x}\right) dx dy$  je-li oblast  $\Omega$  určena křivkami: x = 2, x = 4, y = x, y = 2x,

**14.** (3b.) 
$$\iint_{\Omega} \mathrm{d}x\mathrm{d}y, \, \mathrm{kde} \, \Omega = \{ [x, y] : 0 \leq x \leq 4, \ 0 \leq y \leq \sqrt{x} \},\$$

**15.** (3b.) 
$$\iint_{\Omega} xy \, \mathrm{d}x \, \mathrm{d}y, \, \mathrm{kde} \, \Omega = \{ [x, y] : 1 \leq x \leq 4, \ \frac{1}{x} \leq y \leq \sqrt{x} \},$$

Správná odpověď:

Počet správně zodpovězených otázek: Získané body: Procento úspěšnosti:

### 1.2. Test 2

V otázkách zaškrtávacího typu zvolte právě jednu z možností.

Test 2

1. (4b.) Uveďte název věty, která pojednává o převedení vícerozměrného integrálu na integrál vícenásobný.

Fubiniova

Weierstrasova

Greenova

Cauchyova

**2.** (2b.) Změní se hodnota dvojnásobného integrálu  $\int_0^3 \left( \int_1^2 x^2 y \, dy \right) dx$  pokud zaměníme pořadí integrace?

ano

nelze jednoznačně rozhodnout

záleží na sudosti (lichosti) funkce

**3.** Rozhodněte zda množina  $A = \{[x, y] : 0 \leq x \leq 1, 0 \leq y \leq 1, x, y \in \mathbb{Q}\}$  je Jordanovsky měřitelná.

Ano

Ne

ne

4. Je možné při výpočtu dvojného či trojného integrálu libovolně měnit pořadí integrace? Ano Ne

5. Existuje množina 
$$A \subset \mathbb{E}^2$$
 taková, že  $\iint_A e^{-xy} dx dy = -1$ ?  
Ano Ne

6. Je možné použít Fubiniovu větu na dvojný integrál  $\iint_A x^y \, dx \, dy$ , kde  $A = [0, 1] \times [1, 2]$ ? Ano Ne

U následujících příkladů vyberte dvojnásobný integrál, který vznikne záměnou pořadí integrace u těchto integrálů:

7. (4b.) 
$$\int_{-2}^{0} \left( \int_{y^{2}-4}^{0} dx \right) dy,$$
$$\int_{-2}^{0} \left( \int_{-\sqrt{x+4}}^{0} dy \right) dx \qquad \qquad \int_{-4}^{0} \left( \int_{\sqrt{x+4}}^{0} dy \right) dx$$
$$\int_{-2}^{0} \left( \int_{-\sqrt{x-4}}^{0} dy \right) dx \qquad \qquad \int_{-4}^{0} \left( \int_{-\sqrt{x+4}}^{0} dy \right) dx$$
8. (4b.) 
$$\int_{0}^{2} \left( \int_{0}^{\sqrt{2x-x^{2}}} f(x,y) dy \right) dx,$$

$$\int_{0}^{1} \left( \int_{\sqrt{1-y^{2}+1}}^{-\sqrt{1-y^{2}+1}} f(x,y) \, dx \right) \, dy$$
$$\int_{0}^{1} \left( \int_{-\sqrt{1-y^{2}+1}}^{\sqrt{1-y^{2}+1}} f(x,y) \, dx \right) \, dy$$
9. (4b.) 
$$\int_{0}^{1} \left( \int_{x^{3}}^{x^{2}} f(x,y) \, dx \right) \, dy$$
$$\int_{0}^{1} \left( \int_{\sqrt{y}}^{\sqrt{y}} f(x,y) \, dx \right) \, dy$$
$$\int_{0}^{1} \left( \int_{-\sqrt{y}}^{\sqrt{y}} f(x,y) \, dx \right) \, dy$$
10. (4b.) 
$$\int_{0}^{1} \left( \int_{e^{y}}^{e} f(x,y) \, dx \right) \, dy$$
$$\int_{1}^{e} \left( \int_{1}^{\ln x} f(x,y) \, dx \right) \, dy$$
$$\int_{1}^{e} \left( \int_{1}^{-\ln x} f(x,y) \, dx \right) \, dy$$

$$\int_{0}^{1} \left( \int_{-\sqrt{1-y^{2}-1}}^{\sqrt{1-y^{2}+1}} f(x,y) \, \mathrm{d}x \right) \mathrm{d}y$$
$$\int_{0}^{1} \left( \int_{-\sqrt{1-y^{2}+1}}^{\sqrt{1-y^{2}-1}} f(x,y) \, \mathrm{d}x \right) \mathrm{d}y$$

$$\int_{0}^{1} \left( \int_{\sqrt{y}}^{-\sqrt[3]{y}} f(x,y) \, \mathrm{d}x \right) \mathrm{d}y$$
$$\int_{0}^{1} \left( \int_{-\sqrt{y}}^{-\sqrt[3]{y}} f(x,y) \, \mathrm{d}x \right) \mathrm{d}y$$

$$\int_{1}^{e} \left( \int_{0}^{\ln x} f(x, y) \, \mathrm{d}x \right) \mathrm{d}y$$
$$\int_{0}^{e} \left( \int_{e}^{\ln x} f(x, y) \, \mathrm{d}x \right) \mathrm{d}y$$

Počet správně zodpovězených otázek: Získané body: Procento úspěšnosti:

### 1.3. Test 3

V následujícím testu zvolte u každé otázky alespoň jednu z možností. Za každou špatnou odpověď u otázek kde lze zaškrtnout více možností bude odečten jeden bod.

#### Test 3

K daným množinám zvýrazněným na obrázcích přiřaďte odpovídající dvojnásobný integrál. 1. (8b.)

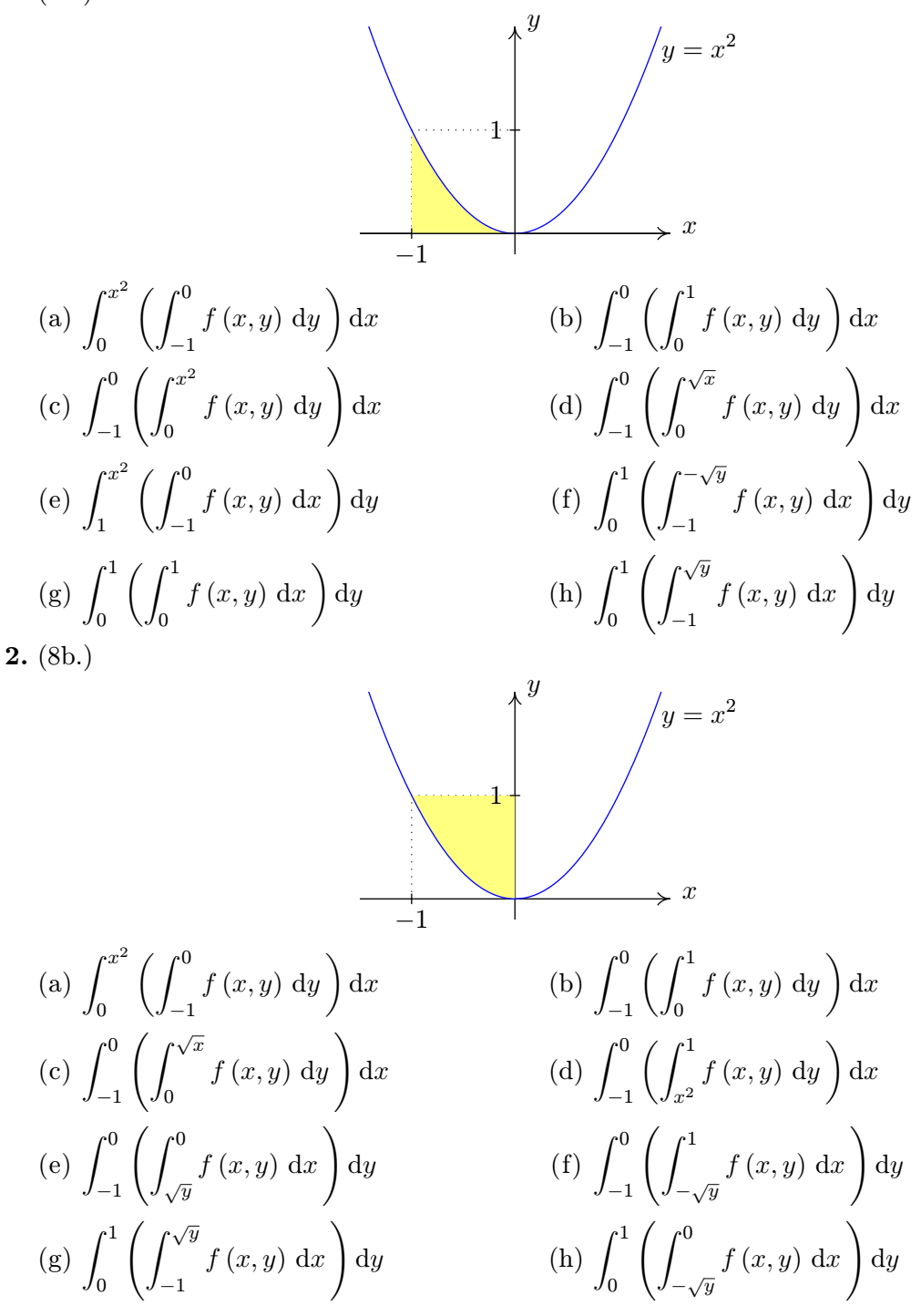

**3.** (8b.) (a)  $\int_0^1 \left( \int_0^{x^2} f(x,y) \, \mathrm{d}y \right) \mathrm{d}x$ (b)  $\int_{0}^{x^2} \left( \int_{-1}^{0} f(x,y) \, \mathrm{d}y \right) \mathrm{d}x$ (c)  $\int_{0}^{1} \left( \int_{0}^{1} f(x, y) \, \mathrm{d}y \right) \mathrm{d}x$ (d)  $\int_0^1 \left( \int_0^{\sqrt{x}} f(x,y) \, \mathrm{d}y \right) \mathrm{d}x$ (f)  $\int_0^1 \left( \int_{-\sqrt{y}}^1 f(x,y) \, \mathrm{d}x \right) \mathrm{d}y$ (e)  $\int_0^1 \left( \int_{\sqrt{\pi}}^1 f(x,y) \, \mathrm{d}x \right) \mathrm{d}y$ (h)  $\int_0^1 \left( \int_{-1}^{\sqrt{y}} f(x,y) \, \mathrm{d}x \right) \mathrm{d}y$ (g)  $\int_0^1 \left( \int_{\sqrt{y}}^{-1} f(x,y) \, \mathrm{d}x \right) \mathrm{d}y$ 4. (8b.) (b)  $\int_0^1 \left( \int_{-2}^1 f(x,y) \, \mathrm{d}y \right) \mathrm{d}x$ (a)  $\int_0^{x^2} \left( \int_0^1 f(x,y) \, \mathrm{d}y \right) \mathrm{d}x$ (d)  $\int_0^1 \left( \int_0^{\sqrt{x}} f(x,y) \, \mathrm{d}y \right) \mathrm{d}x$ (c)  $\int_0^1 \left( \int_0^1 f(x,y) \, \mathrm{d}y \right) \mathrm{d}x$ (f)  $\int_0^1 \left( \int_{\sqrt{y}}^1 f(x,y) \, \mathrm{d}x \right) \mathrm{d}y$ (e)  $\int_0^1 \left( \int_0^{-\sqrt{y}} f(x,y) \, \mathrm{d}x \right) \mathrm{d}y$ (h)  $\int_{0}^{1} \left( \int_{0}^{\sqrt{y}} f(x, y) \, \mathrm{d}x \right) \mathrm{d}y$ (g)  $\int_0^1 \left( \int_{-1}^{\sqrt{y}} f(x,y) \, \mathrm{d}x \right) \mathrm{d}y$ 

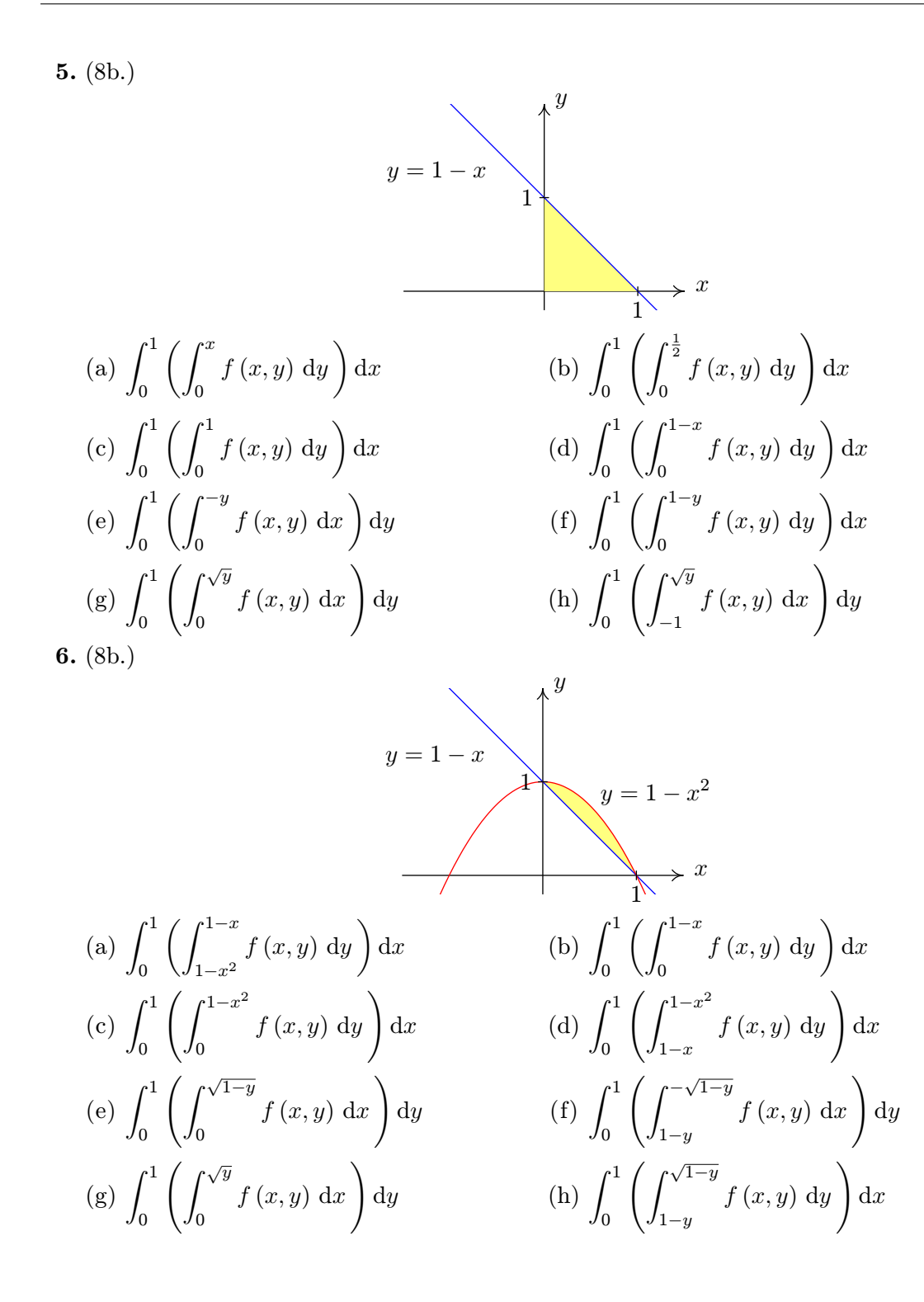

**7.** (4b.)  $y = x^{2}$   $y = 1 - x^{2}$ (a)  $\int_{0}^{\frac{1}{\sqrt{2}}} \left( \int_{x^{2}}^{1-x^{2}} f(x,y) \, dy \right) dx$  (b)  $\int_{0}^{1} \left( \int_{x^{2}}^{1-x^{2}} f(x,y) \, dy \right) dx$ (c)  $\int_{0}^{\frac{1}{\sqrt{2}}} \left( \int_{0}^{1} f(x,y) \, dy \right) dx$  (d)  $\int_{0}^{\frac{1}{\sqrt{2}}} \left( \int_{1-x^{2}}^{x^{2}} f(x,y) \, dy \right) dx$ **8.** (4b.)  $y = x^{2}$   $y = 1 - x^{2}$  x(a)  $\int_{0}^{\frac{1}{\sqrt{2}}} \left( \int_{x^{2}}^{1-x^{2}} f(x,y) \, dy \right) dx$  (b)  $\int_{-\frac{1}{\sqrt{2}}}^{\frac{1}{\sqrt{2}}} \left( \int_{x^{2}}^{1-x^{2}} f(x,y) \, dy \right) dx$ (c)  $\int_{0}^{\frac{1}{\sqrt{2}}} \left( \int_{0}^{1} f(x,y) \, dy \right) dx$  (d)  $\int_{0}^{\frac{1}{\sqrt{2}}} \left( \int_{1-x^{2}}^{x^{2}} f(x,y) \, dy \right) dx$ **9.** (4b.)  $y = x^2$   $y = 2x - x^2$ 1

(a) 
$$\int_{0}^{1} \left( \int_{0}^{x^{2}} f(x,y) \, dy \right) dx$$
  
(b)  $\int_{0}^{1} \left( \int_{0}^{2x-x^{2}} f(x,y) \, dy \right) dx$   
(c)  $\int_{0}^{1} \left( \int_{2x-x^{2}}^{x^{2}} f(x,y) \, dy \right) dx$   
(d)  $\int_{0}^{1} \left( \int_{x^{2}}^{2x-x^{2}} f(x,y) \, dy \right) dx$ 

**10.** (4b.)

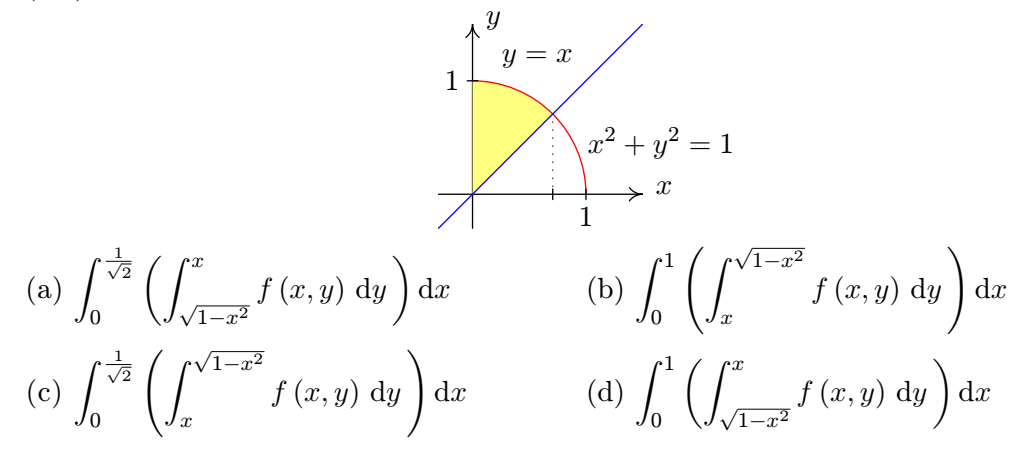

Získané body:

Procento úspěšnosti:

### 1.4. Test 4

U každé otázky je právě jedna odpověď správná.

Test 4

1. (2b.) Jakobián transformace do polárních souřadnic při použití r,  $\varphi$  je:  $r \cos \varphi$  r  $r^2$   $r \sin \varphi$ 

Dané integrály transformujte do polárních souřadnic:  $\int f$ 

$$\begin{aligned} \mathbf{2.} (3b.) \iint_{\Omega} f(x,y) \, dx \, dy, \, \mathrm{kde} \, \Omega \colon x^2 + y^2 &\leq 2, y \geq x \;, \\ \int_{\frac{\pi}{4}}^{\frac{\pi}{4}} \left( \int_{0}^{\sqrt{2}} rf\left(r\sin\varphi,\cos\varphi\right) \, \mathrm{d}r \right) \, \mathrm{d}\varphi & \int_{\frac{\pi}{4}}^{\frac{\pi}{4}} \left( \int_{0}^{\sqrt{2}} rf\left(r\sin\varphi,\cos\varphi\right) \, \mathrm{d}r \right) \, \mathrm{d}\varphi \\ \int_{\frac{\pi}{4}}^{\frac{\pi}{4}} \left( \int_{0}^{\sqrt{2}} rf\left(r\cos\varphi,r\sin\varphi\right) \, \mathrm{d}r \right) \, \mathrm{d}\varphi & \int_{\frac{\pi}{4}}^{\frac{\pi}{4}} \left( \int_{0}^{\sqrt{2}} rf\left(r\cos\varphi,r\sin\varphi\right) \, \mathrm{d}r \right) \, \mathrm{d}\varphi \\ \mathbf{3.} (3b.) \iint_{\Omega} f\left(x,y\right) \, \mathrm{d}x \, \mathrm{d}y, \, \mathrm{kde} \, \Omega \colon x^2 + y^2 \leq 1, x + y \geq 1 \;, \\ \int_{0}^{\frac{\pi}{2}} \left( \int_{\frac{1}{\cos\varphi+\sin\varphi}}^{1} rf\left(r\cos\varphi,r\sin\varphi\right) \, \mathrm{d}r \right) \, \mathrm{d}\varphi \\ \int_{0}^{\frac{\pi}{4}} \left( \int_{\frac{1}{\cos\varphi+\sin\varphi}}^{1} rf\left(r\sin\varphi,\cos\varphi\right) \, \mathrm{d}r \right) \, \mathrm{d}\varphi \\ \int_{0}^{\frac{\pi}{4}} \left( \int_{\frac{1}{\cos\varphi+\sin\varphi}}^{1} rf\left(r\sin\varphi,\cos\varphi\right) \, \mathrm{d}r \right) \, \mathrm{d}\varphi \\ \int_{0}^{\frac{\pi}{4}} \left( \int_{\frac{1}{\cos\varphi+\sin\varphi}}^{1} rf\left(r\sin\varphi,\cos\varphi\right) \, \mathrm{d}r \right) \, \mathrm{d}\varphi \\ \int_{0}^{\frac{\pi}{4}} \left( \int_{\frac{1}{\cos\varphi+\sin\varphi}}^{1} rf\left(r\sin\varphi,\cos\varphi\right) \, \mathrm{d}r \right) \, \mathrm{d}\varphi \\ \int_{\frac{\pi}{4}}^{\frac{\pi}{4}} \left( \int_{0}^{\sin\varphi} rf\left(r\sin\varphi,\cos\varphi\right) \, \mathrm{d}r \right) \, \mathrm{d}\varphi \\ \int_{\frac{\pi}{4}}^{\frac{\pi}{4}} \left( \int_{0}^{\sin\varphi} rf\left(r\sin\varphi,\cos\varphi\right) \, \mathrm{d}r \right) \, \mathrm{d}\varphi \\ \int_{\frac{\pi}{4}}^{\frac{\pi}{4}} \left( \int_{0}^{\sin\varphi} rf\left(r\sin\varphi,\cos\varphi\right) \, \mathrm{d}r \right) \, \mathrm{d}\varphi \\ \int_{\frac{\pi}{4}}^{\frac{\pi}{4}} \left( \int_{0}^{\sin\varphi} rf\left(r\sin\varphi,\cos\varphi\right) \, \mathrm{d}r \right) \, \mathrm{d}\varphi \\ \int_{\frac{\pi}{4}}^{\frac{\pi}{4}} \left( \int_{0}^{\sin\varphi} rf\left(r\sin\varphi,\cos\varphi\right) \, \mathrm{d}r \right) \, \mathrm{d}\varphi \\ \int_{\frac{\pi}{4}}^{\frac{\pi}{4}} \left( \int_{0}^{\sin\varphi} rf\left(r\cos\varphi,r\sin\varphi\right) \, \mathrm{d}r \right) \, \mathrm{d}\varphi \\ \int_{\frac{\pi}{4}}^{\frac{\pi}{4}} \left( \int_{0}^{\sin\varphi} rf\left(r\cos\varphi,r\sin\varphi\right) \, \mathrm{d}r \right) \, \mathrm{d}\varphi \\ \int_{\frac{\pi}{4}}^{\frac{\pi}{4}} \left( \int_{0}^{\sin\varphi} rf\left(r\cos\varphi,r\sin\varphi\right) \, \mathrm{d}r \right) \, \mathrm{d}\varphi \\ \int_{\frac{\pi}{4}}^{\frac{\pi}{4}} \left( \int_{0}^{\sin\varphi} rf\left(r\cos\varphi,r\sin\varphi\right) \, \mathrm{d}r \right) \, \mathrm{d}\varphi \\ \int_{\frac{\pi}{4}}^{\frac{\pi}{4}} \left( \int_{0}^{\sin\varphi} rf\left(r\cos\varphi,r\sin\varphi\right) \, \mathrm{d}r \right) \, \mathrm{d}\varphi \\ \int_{\frac{\pi}{4}}^{\frac{\pi}{4}} \left( \int_{0}^{\sin\varphi} rf\left(r\cos\varphi,r\sin\varphi\right) \, \mathrm{d}r \right) \, \mathrm{d}\varphi \\ \int_{\frac{\pi}{4}}^{\frac{\pi}{4}} \left( \int_{0}^{\sin\varphi} rf\left(r\cos\varphi,r\sin\varphi\right) \, \mathrm{d}r \right) \, \mathrm{d}\varphi \\ \int_{\frac{\pi}{4}}^{\frac{\pi}{4}} \left( \int_{0}^{\sin\varphi} rf\left(r\cos\varphi,r\sin\varphi\right) \, \mathrm{d}r \right) \, \mathrm{d}\varphi \\ \sum_{1}^{\frac{\pi}{4}} \left( \int_{0}^{\sin\varphi} rf\left(r\cos\varphi,r\sin\varphi\right) \, \mathrm{d}r \right) \, \mathrm{d}\varphi \\ \sum_{1}^{\frac{\pi}{4}} \left( \int_{0}^{\sin\varphi} rf\left(r\cos\varphi,r\sin\varphi\right) \, \mathrm{d}r \right) \, \mathrm{d}\varphi \\ \sum_{1}^{\frac{\pi}{4}} \left( \int_{0}^{\sin\varphi} rf\left(r\cos\varphi,r\sin\varphi\right) \, \mathrm{d}r \right) \, \mathrm{d}\varphi \\ \sum_{1}^{\frac{\pi}{4}} \left( \int_{0}^{\frac{\pi}{4} rf\left(r\cos\varphi,r\sin\varphi\right) \, \mathrm{d}r \right) \, \mathrm{d}\varphi \\ \sum_{1}^{\frac{\pi}{4} rf\left(r\cos\varphi,r\sin\varphi\right) \, \mathrm{d}r$$

$$\int_{0}^{\frac{\pi}{2}} \left( \int_{1}^{1} \int_{\sin\varphi+\cos\varphi}^{1} r^{3}\cos\varphi\sin\varphi\,dr \right) d\varphi \qquad \int_{0}^{\frac{\pi}{2}} \left( \int_{1}^{1} \int_{\sin\varphi+\cos\varphi}^{1} r^{3}\cos\varphi\sin\varphi\,dr \right) d\varphi \\ \int_{0}^{\frac{\pi}{2}} \left( \int_{0}^{1} r^{3}\cos\varphi\sin\varphi\,dr \right) d\varphi \qquad \int_{\frac{1}{\sin\varphi+\cos\varphi}}^{1} \left( \int_{0}^{\frac{\pi}{2}} r^{3}\cos\varphi\sin\varphi\,d\varphi \right) dr$$

Vypočítejte dané integrály pomocí transformace do polárních souřadnic: 6. (4b.)  $\iint_{\Omega} (x+y) \, \mathrm{d}x \mathrm{d}y \, \mathrm{kde} \, \Omega \colon x^2 + y^2 \leqq 1 \, \mathrm{v} \, \mathrm{I.} \, \mathrm{kvadrantu}$ 

7. (4b.) 
$$\iint_{\Omega} 15x^2 y \, \mathrm{d}x \mathrm{d}y \, \mathrm{kde} \, \Omega \colon x^2 + y^2 \leq 4, y \geq \frac{x}{\sqrt{3}}, x \geq 0$$

8. (4b.)  $\iint_{\Omega} (x^2 - y^2) \, \mathrm{d}x \mathrm{d}y \, \mathrm{kde} \, \Omega \colon 0 \leq y \leq x, x^2 + y^2 \geq 3, x^2 + y^2 \leq 5$ 

**9.** (4b.) 
$$\iint_{\Omega} xy \, \mathrm{d}x \mathrm{d}y \, \mathrm{kde} \, \Omega \colon x^2 + y^2 \ge 4, x^2 + y^2 \le 16, x \le 0, y \ge 0$$

**10.** (4b.) 
$$\iint_{\Omega} y \, \mathrm{d}x \mathrm{d}y \, \mathrm{kde} \, \Omega \colon x^2 + y^2 \leq ax, y \geq 0, a > 0$$

Správná odpověď:

Počet správně zodpovězených otázek: Získané body:

Procento úspěšnosti:

## 2. Trojný a trojnásobný integrál

### 2.1. Test 1

Vypočtěte následující trojné a trojnásobné integrály:

**Test 1**  
**1.** (2b.) 
$$\int_0^3 \left( \int_0^1 \left( \int_0^2 dz \right) dy \right) dx =$$

m

2. (3b.) Co udává vypočítaná hodnota trojnásobného integrálu z prvního příkladu? obsah čtverce obsah obdélníku

objem kvádru

objem válce

3. (2b.) 
$$\int_{-1}^{1} \left( \int_{-\frac{1}{2}}^{0} \left( \int_{0}^{\frac{1}{2}} dz \right) dy \right) dx =$$
  
4. (2b.) 
$$\int_{-1}^{0} \left( \int_{-\frac{1}{4}}^{-x} \left( \int_{-1}^{x^{2}} dz \right) dy \right) dx =$$
  
5. (2b.) 
$$\int_{0}^{1} \left( \int_{0}^{1-x^{2}} \left( \int_{0}^{2-x-y} dz \right) dy \right) dx =$$
  
6. (2b.) 
$$\int_{0}^{2} \left( \int_{x}^{x+1} \left( \int_{0}^{xy} dz \right) dy \right) dx =$$
  
7. (2b.) 
$$\int_{0}^{1} \left( \int_{-\sqrt{y}}^{\sqrt{y}} \left( \int_{0}^{4-x-y} dz \right) dy \right) dx =$$
  
Vypočtěte integrál 
$$\iiint_{\Omega} dx dy dz$$
, přes danou oblast  $\Omega$ :

8. (3b.) 
$$\Omega: y^2 \leq x \leq 2-y, 0 \leq y \leq 1, 0 \leq z \leq 2-x-y,$$

**9.** (3b.) 
$$\Omega: 0 \le x \le 1, x^2 \le y \le 1, 0 \le z \le x^2 + y^2,$$

**10.** (3b.) 
$$\Omega: x \ge 0, y \ge 0, z \ge 0, z \le 1 - x - 2y,$$

Vypočtěte trojnásobné integrály:

**11.** (2b.) 
$$\int_0^1 \left( \int_0^x \left( \int_0^{xy} x^3 y^2 z \mathrm{d}z \right) \mathrm{d}y \right) \mathrm{d}x =$$

Správná odpověď:

**12.** (2b.) 
$$\int_{0}^{1} \left( \int_{0}^{1} \left( \int_{0}^{x^{2}+y^{2}} x^{2}y dz \right) dy \right) dx =$$
  
**13.** (2b.) 
$$\int_{0}^{1} \left( \int_{1}^{2} \left( \int_{0}^{2} \left( 3x^{2}y + z \right) dz \right) dy \right) dx =$$

Vypočtěte trojný integrál dané funkce přes danou oblast  $\Omega$ : 14. (3b.)  $\iiint_{\Omega} xy^2 z \, dx dy dz$  je-li  $\Omega$ :  $0 \leq x \leq 2, 1 \leq y \leq 3, 1 \leq z \leq 2,$ 

**15.** (3b.) 
$$\iiint_{\Omega} x^2 + y^2 \, \mathrm{d}x \mathrm{d}y \mathrm{d}z \text{ je-li } \Omega \colon 0 \leq x \leq 1, 2 \leq y \leq 5, 2 \leq z \leq 4,$$

Správná odpověď:

Počet správně zodpovězených otázek:

Získané body:

Procento úspěšnosti:

### 2.2. Test 2

U každé otázky je právě jedna odpověď správná.

#### Transformace do cylindrických souřadnic

- 1. (2b.) Vztah mezi kartézskými a cylindrickými souřadnicemi při použití  $r, \varphi, z$  je dán rovnicemi:
  - $x = r \sin \varphi, y = r \cos \varphi, z = \varphi$  $x = r\cos\varphi, y = r\sin\varphi, z = \varphi$

 $x = r \cos \varphi, y = r \sin \varphi, z = z$  $x = r \sin \varphi, y = r \cos \varphi, z = z$ 

**2.** (2b.) Jakobián transformace do cylindrických souřadnic při použití  $r, \varphi, z$  je:  $r^2$ r

 $r\sin\vartheta$ 

 $r\cos\vartheta$ 

3. (2b.) Do jakých souřadnic budeme transformovat trojný integrál při odvození objemu koule? sférických

válcových

záleží na poloměru koule

polárních

Vypočtěte dané integrály pomocí transformace do cylindrických souřadnic:

**4.** (4b.) 
$$\iiint_{\Omega} 3z^2 \, \mathrm{d}x \mathrm{d}y \mathrm{d}z \, \mathrm{kde} \, \Omega \colon x^2 + y^2 \leq z \leq 2 - (x^2 + y^2),$$

5. (4b.) 
$$\iiint_{\Omega} z\sqrt{x^2+y^2} \,\mathrm{d}x\mathrm{d}y\mathrm{d}z \,\mathrm{kde}\,\,\Omega \colon x^2+y^2 \leq 9, y \geq 0, 0 \leq z \leq 2,$$

**6.** (4b.) 
$$\iiint_{\Omega} z (x^2 + y^2) dx dy dz k de \Omega: 0 \le x \le 1, 0 \le y \le \sqrt{1 - x^2}, 0 \le z \le \sqrt{1 - x^2 - y^2},$$

- **7.** (4b.)  $\iiint_{\Omega} \frac{xy}{(4+z)^2} \, \mathrm{d}x \mathrm{d}y \mathrm{d}z \, \mathrm{kde} \, \Omega \colon x^2 + y^2 \leq 4z \leq 16,$
- 8. (4b.)  $\iiint_{\Omega} xyz \, \mathrm{d}x \mathrm{d}y \mathrm{d}z \, \mathrm{kde} \, \Omega \colon x^2 + y^2 + z^2 \leq 1, x \geq 0, y \geq 0, z \geq 0,$
- **9.** (4b.)  $\iiint_{\Omega} (1 2x y) \, \mathrm{d}x \mathrm{d}y \mathrm{d}z \, \mathrm{kde} \, \Omega \colon \frac{x^2 + y^2}{2} \leq z \leq 2,$
- **10.** (4b.)  $\iiint_{\Omega} (x^2 + y^2) dx dy dz \text{ kde } \Omega \colon x^2 + y^2 \leq 2z, z \leq 2,$

Správná odpověď:

## KAPITOLA 4. TESTY VYTVOŘENÉ POMOCÍ SYSTÉMU ACROT<sub>E</sub>X

Počet správně zodpovězených otázek:

Získané body:

Procento úspěšnosti:

### 2.3. Test 3

U každé otázky je právě jedna odpověď správná.

### Transformace do sférických souřadnic

1. (2b.) Vztah mezi kartézskými a cylindrickými souřadnicemi je při použití  $r,\,\varphi$  a  $\vartheta$ dán rovnicemi:

 $x = r \cos \varphi \sin \vartheta, \ y = r \sin \varphi \sin \vartheta, \ z = r \cos \vartheta$ 

- $x = r \sin \varphi \sin \vartheta, \ y = r \cos \varphi \sin \vartheta, \ z = r \cos \vartheta$
- $x = r \cos \varphi \sin \vartheta, \ y = r \sin \varphi \sin \vartheta, \ z = r \sin \varphi$

 $x = r \sin \varphi \sin \vartheta, \ y = r \cos \varphi \sin \vartheta, \ z = r \sin \varphi$ 

**2.** (4b.) Jakobián transformace do sférických souřadnic při použití r,  $\varphi \neq \vartheta$  je:  $r^2 \sin \vartheta^2$   $r \cos \vartheta^2$ 

```
r\sinartheta
```

$$2 \sin \vartheta$$

**3.** (4b.) Jaký integrál vznikne transformací integrál<br/>u $\iiint_A f(x, y, z) \, \mathrm{d}x \mathrm{d}y \mathrm{d}z$ do sférických souřadnic, je-li:<br/>  $A = \left\{ [x, y, z] : z \geqq \sqrt{x^2 + y^2}, x^2 + y^2 + z^2 \leqq 2z \right\}$ 

$$\begin{split} &\int_{0}^{\frac{\pi}{4}} \left( \int_{0}^{2\pi} \left( \int_{0}^{2\cos\vartheta} f\left(r\cos\varphi\sin\vartheta, r\sin\varphi\sin\vartheta, r\cos\vartheta\right) r^{2}\sin\vartheta dr \right) d\varphi \right) d\vartheta \\ &\int_{0}^{\frac{\pi}{2}} \left( \int_{0}^{2\pi} \left( \int_{0}^{2\cos\vartheta} f\left(r\cos\varphi\sin\vartheta, r\sin\varphi\sin\vartheta, r\cos\vartheta\right) r^{2}\sin\vartheta dr \right) d\varphi \right) d\vartheta \\ &\int_{0}^{\frac{\pi}{2}} \left( \int_{0}^{2\pi} \left( \int_{0}^{2\cos\vartheta} f\left(r\sin\varphi\sin\vartheta, r\cos\varphi\sin\vartheta, r\cos\vartheta\right) r^{2}\sin\vartheta dr \right) d\varphi \right) d\vartheta \\ &\int_{0}^{\frac{\pi}{4}} \left( \int_{0}^{2\pi} \left( \int_{0}^{2\cos\vartheta} f\left(r\sin\varphi\sin\vartheta, r\cos\varphi\sin\vartheta, r\cos\vartheta\right) r^{2}\sin\vartheta dr \right) d\varphi \right) d\vartheta \end{split}$$

Vypočtěte dané integrály pomocí transformace do sférických souřadnic: **4.** (4b.)  $\iiint_{\Omega} (x + y + z) \, \mathrm{d}x \mathrm{d}y \mathrm{d}z \, \mathrm{kde} \, \Omega \colon x^2 + y^2 + z^2 \leq 4, y \geq 0, z \geq 0,$ 

5. (4b.)  $\iiint_{\Omega} z \, \mathrm{d}x \mathrm{d}y \mathrm{d}z \, \mathrm{kde} \, \Omega \colon x^2 + y^2 + z^2 \leq a^2 \, \mathrm{v} \, \mathrm{prvn}$ ím oktantu, a > 0,

**6.** (4b.) 
$$\iiint_{\Omega} 15\sqrt{2}yz \, dx dy dz \, kde \, \Omega \colon x^2 + y^2 + z^2 \leq a^2, a > 0, z \leq -\sqrt{x^2 + y^2}, x^2 \leq a^2, a > 0, z \leq -\sqrt{x^2 + y^2}, x^2 \leq a^2, a > 0, z \leq -\sqrt{x^2 + y^2}, x^2 \leq a^2, a > 0, z \leq -\sqrt{x^2 + y^2}, x^2 \leq a^2, a > 0, z \leq -\sqrt{x^2 + y^2}, x^2 \leq a^2, a > 0, z \leq -\sqrt{x^2 + y^2}, x^2 \leq a^2, a > 0, z \leq -\sqrt{x^2 + y^2}, x^2 \leq a^2, a > 0, z \leq -\sqrt{x^2 + y^2}, x^2 \leq a^2, a > 0, z \leq -\sqrt{x^2 + y^2}, x^2 \leq a^2, a > 0, z \leq -\sqrt{x^2 + y^2}, x^2 \leq a^2, a > 0, z \leq -\sqrt{x^2 + y^2}, x^2 \leq a^2, a > 0, z \leq -\sqrt{x^2 + y^2}, x^2 \leq a^2, x^2 \leq a^2, x^2 < a^2, x^2 < a^2,$$

Správná odpověď:

7. (4b.) 
$$\iiint_{\Omega} \sqrt{x^2 + y^2 + z^2} \, dx dy dz \, \text{kde } \Omega \colon x^2 + y^2 + z^2 \leq z,$$
  
8. (4b.)  $\iiint_{\Omega} \, dx dy dz \, \text{kde } \Omega \colon x^2 + y^2 + z^2 \leq 2z, z^2 \geq x^2 + y^2,$   
9. (4b.)  $\iiint_{\Omega} xy \, dx dy dz \, \text{kde } \Omega \colon x^2 + y^2 + (z-2)^2 \leq 4, z \geq \sqrt{x^2 + y^2},$   
10. (4b.)  $\iiint_{\Omega} \sqrt{x^2 + y^2 + z^2} \, dx dy dz \, \text{kde } \Omega \colon z^2 \geq x^2 + y^2, 1 \leq x^2 + y^2 + z^2 \leq 4, z \geq 0,$ 

Správná odpověď:

Počet správně zodpovězených otázek: Získané body: Procento úspěšnosti:

# Závěr

Tato práce obsahuje základní postup a návod pro vytváření testů a interaktivních materiálů pomocí systému AcroT<sub>E</sub>X. Snažila jsem se zde jednoduchou formou vysvětlit tvorbu testů tak, aby postup byl srozumitelný i pro začátečníky. Popsala jsem zde příkazy, které jsem využila při tvorbě vlastních testů. Kompletní možnosti systému AcroT<sub>E</sub>X jsou uvedeny v [1].

Obrázky byly vytvořeny pomocí volně přístupného portálu na [8] a přeloženy systémem MPost.

Výsledky příkladů byly ověřovány pomocí matematického programu Maple 9.5.

Závěrem bych chtěla dodat, že práce na toto téma pro mě nebyla snadná. Systém AcroTEX eDucation Bundle byl pro mě na začátku úplnou novinkou. O to více si ale cením získaných vědomostí a zkušeností v této oblasti a hlavně si cením veškeré pomoci, která mi byla poskytnuta.

# Seznam použité literatury a internetových odkazů

- [1] AcroT<sub>F</sub>X Software Development Team: The AcroT<sub>F</sub>X eDucation Bundle, 2007 7, 8, 38
- [2] Stewart J.: Calculus, USA: Brooks/Cole 2003
- [3] Hošková Š., Kuben J. a Račková P.: Integrální počet funkcí více proměnných, Brno: Univerzita obrany 2005
- [4] Kopka H., Patrick W. Daly: *HTEX*, Brno: Computer Press 2004
- [5] Mařík R.: Dvojný integrál, http://old.mendelu.cz/~marik/kvizy/dvojint-CZ.pdf, 2007
- [6] AcroTEX web page, http://www.acrotex.net/, 2008
- [7] AcroWeb: Elektronické testy z matematiky, http://old.mendelu.cz/~marik/acroweb/ index.html, 2008
- [8] Mařík R., Provazníková M.: Mfpic Previewer, http://wood.mendelu.cz/math/ mfpicpreviewer/, 2008 38